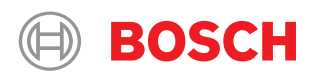

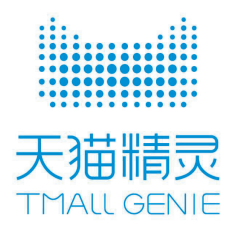

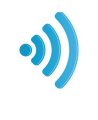

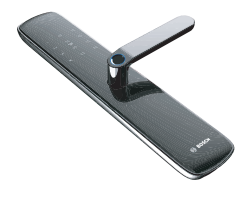

博世智能门锁 Bosch Smart Lock

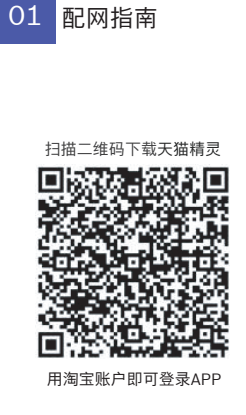

●您可以通过微信或其它软件扫描 上方二维码下载天猫精灵,或者到 APP Store及各大安卓市场搜索 "天猫精灵"下载安装

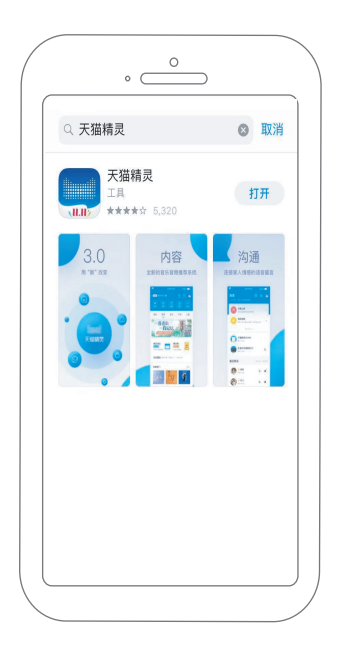

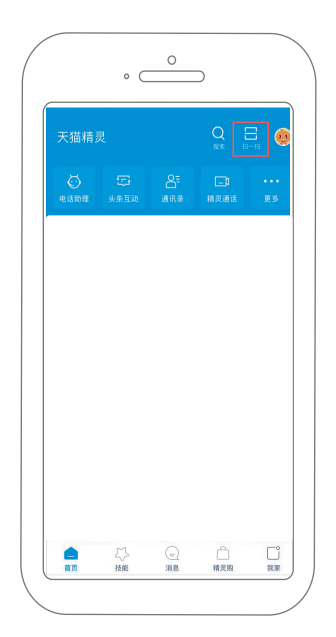

● 打开天猫精灵>点击主界面右上角"扫一扫" >扫描智能锁设备上网络模块提供的二维码

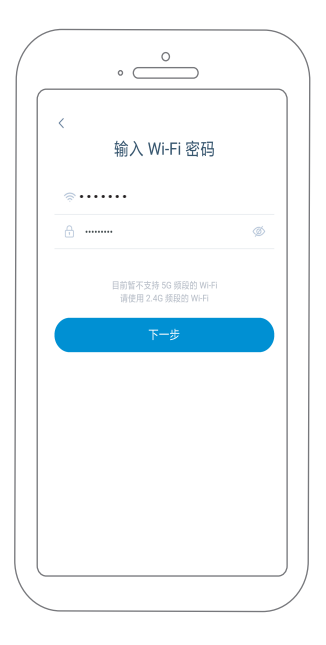

●确保手机与设备在同一WiFi环境下> 输入WiFi密码>点击"下一步"

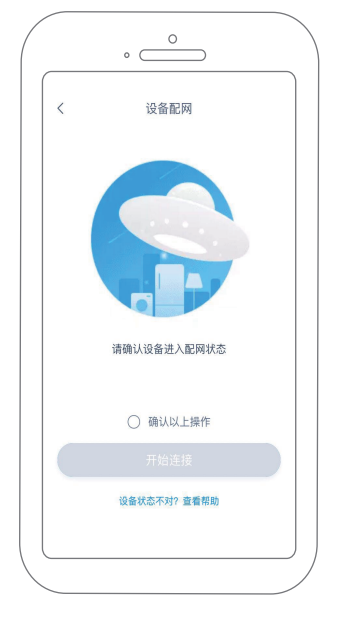

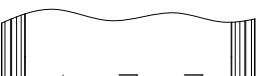

进入添加新设备界面(保持此界面)

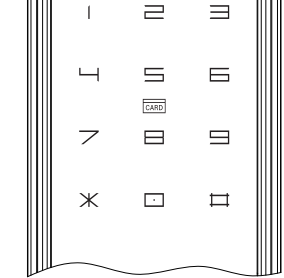

★ 智能锁操作: 调试智能锁设备至配网状态,需设置智能锁 系统,激活远程联网

具体操作: 按智能锁电池盒上"S"键按钮,根据语音导航 提示,在智能锁前面板验证已设定的管理员信息, 故"6"设置系统,技"1"设置远程联网,技"1" 激活远程联网,等待智能锁语音播报"请用手机客 户端配对",智能锁已进入配网状态。

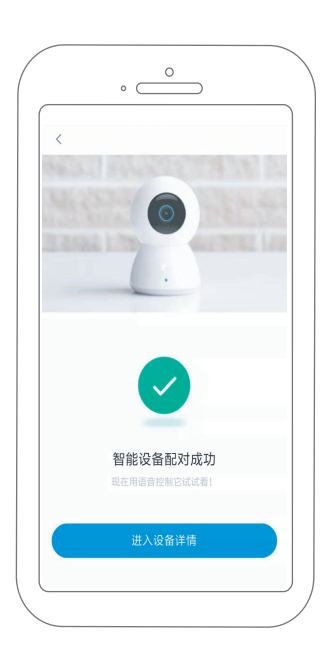

● 智能锁语音提示"远程联网已启动", 智能锁配网成功,可设置、查看设备详情

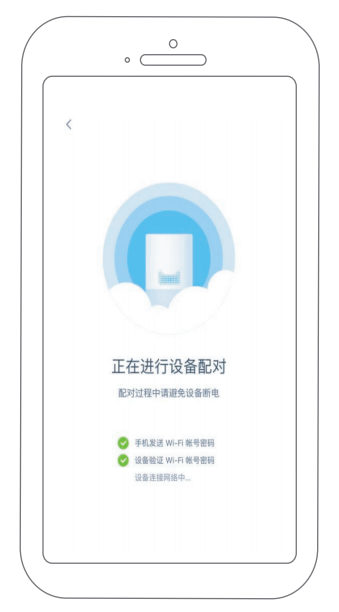

● APP用户点击"确认以上操作"按钮, 点击"开始连接"设备开始进行联网配对

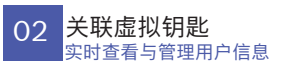

用户使用APP关联虚拟钥匙功能,可将智能锁设备 上设置的开锁ID以虚拟钥匙的方式关联到具体用户, 方便用户查看与管理用户信息。

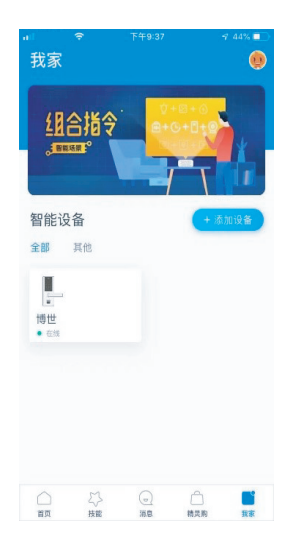

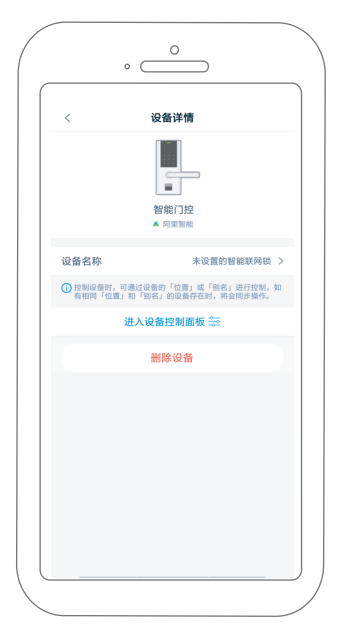

● 点击设备详情界面"进入设备控制面板"按钮

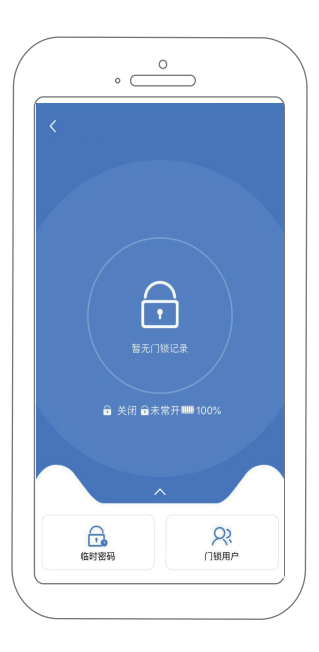

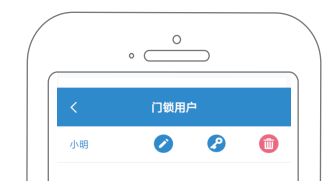

● 点击智能联网锁界面右下角"门锁用户",可 进行门锁用户的添加、编辑、删除、关联等功能

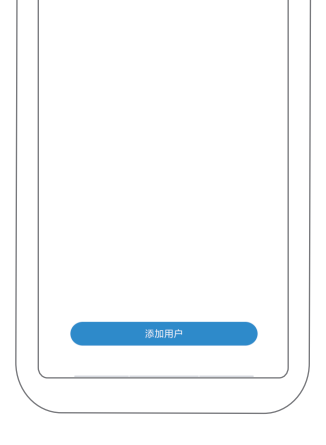

● 点击门锁用户界面上"添加用户"按钮,可 添加、删除、编辑、关联用户

| く 虚拟 | 钥匙     |
|------|--------|
| 已关联  | 未关联    |
| 指纹   | ID:101 |
| 指纹   | ID:102 |
| 指纹   | ID:103 |
| *    | ID:202 |
| ŧ    | ID:203 |
| 密码   | ID:001 |
| 密码   | ID:002 |
| 密码   | ID:003 |
| 组合钥匙 | ID:301 |

● 选取需要关联的用户>点击钥匙图标, 进入虚拟钥匙界面

|          | atte 414         | 48.92            |   |
|----------|------------------|------------------|---|
| <u>`</u> | FIE 144          | 田起               |   |
|          |                  | 未关联              |   |
| 指纹       |                  | ID:101           | Q |
| 指纹       |                  | ID:102           | 2 |
| 指纹       |                  | ID:103           | 2 |
|          | 确定关联             | 指纹:101?          |   |
| *        | 关联后,用此虚<br>系统将显示 | 版钥匙开银时,<br>时户名称。 | 2 |
| ŧ        | 取消               | 确认               | 2 |
| 密码       |                  | ID:001           | 2 |
| 密码       |                  | ID:002           | 2 |
| 密码       |                  | ID:003           | 2 |
| 组合钥匙     |                  | ID:301           | 2 |

● 进入虚拟钥匙界面>点击未关联下拉菜单 >点击链条图标,完成虚拟钥匙关联

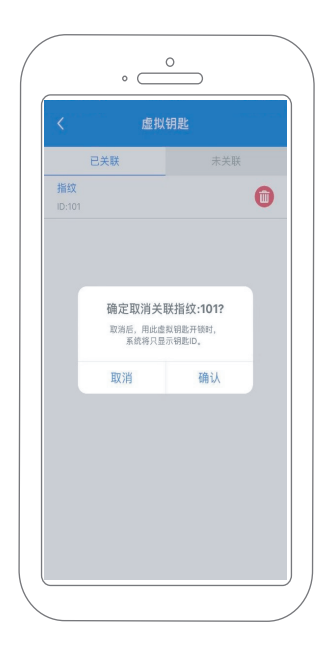

● 进入虚拟钥匙界面>点击已关联按钮>点击 删除图标,删除关联

## 03 临时密码 远程请求临时开门密码

临时密码功能用于远程请求开门密码。临时密码长 度6位,10分钟内有效,且仅能使用一次。

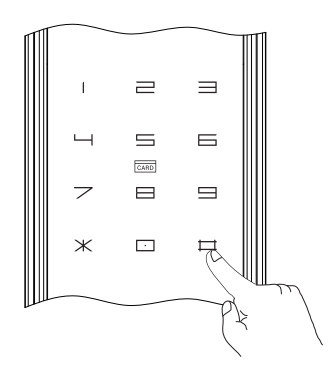

★ 智能锁操作: 智能锁前面板按键输入远程密码请求

具体操作: 临时密码用户在智能锁面板上按键操作"6" "6""#",发送远程密码开门请求,智能锁 语音播报"远程请求已发出,请等待"

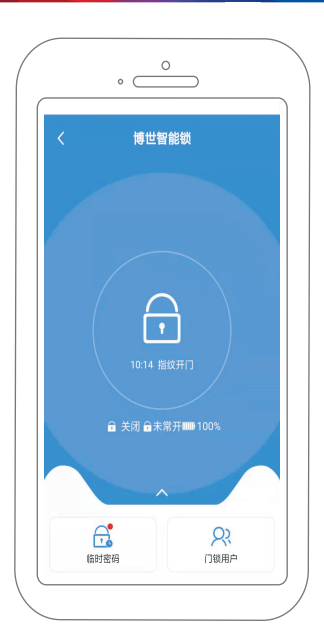

|   | •               |  |
|---|-----------------|--|
| < | 临时密码            |  |
| 设 | 重临时密码           |  |
|   | · 请输入6位数字临时密码 ② |  |
|   | 该密码十分钟有效        |  |
|   |                 |  |
|   |                 |  |

● APP用户进入智能联网锁界面点击左下角 带红点标记的"临时密码"按钮

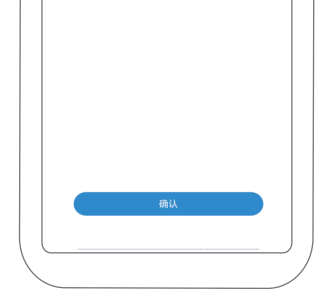

●进入临时密码界面,按照要求输入6位数字, 点击确认

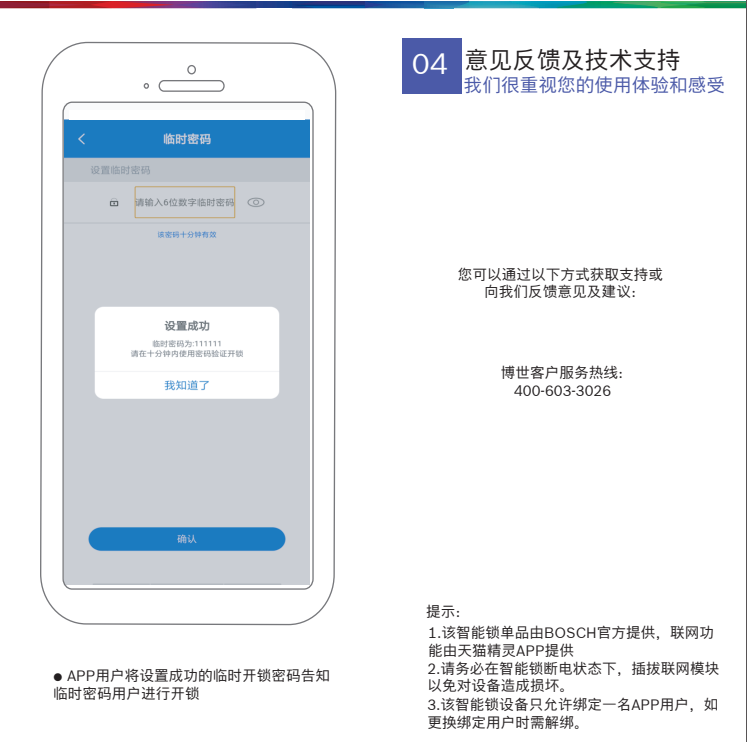

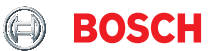

## 博世(上海)智能科技有限公司

Bosch (Shanghai) Smart Life Technology Ltd.